## カスタムツールバー

ご存知でしたか?...メニューの中の任意の処理へ即時にアクセスできるようにユーザ 独自のカスタムツールバーを作成できます。

A New

## カスタムツールバーによって...

📼 Toolbar Editor

Toolbars General

- TNTmips の任意の処理へ即時にアクセスできるようになります。
- ユーザの業務に合わせて必要な処理をグループ化できます。
- パスを追ってメニューを選択する手間を省けます。

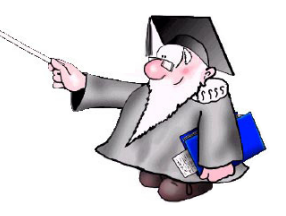

₽

| Airphoto Interpretation                                                                                                    | Delete                                                                                                    | カスタムツールバ<br>作成できます。カス<br>を使って、メニュ<br>1 回のクリックで | ーはいくつでも<br>スタムツールバー<br>ーからではなく<br>TNTmins の処理                     |
|----------------------------------------------------------------------------------------------------|----------------------------------------------------------------------------------------------------|------------------------------------------------|-------------------------------------------------------------------|
| Name: Airphoto Interpretation                                                                                                    | A PARTY OF THE PARTY OF THE PAR | を直接起動できる                                       | ようになります。                                                          |
| Orientation: Horizontal _ Labels: None _                                                                                                    | Icons: Large -                                                                                                    |                                                |                                                                   |
| Available Processes                                                                                                    | Selected Processes                                                                                                    |                                                |                                                                   |
| Edit Objects<br>Edit Styles<br>Edit Text Files<br>Export<br>Feature Mapping<br>Geoformula<br>Geometric Combinations<br>Geometric to CAD<br>Georeference<br>Label:<br>Feature Map<br>ToolTip:<br>Feature Mapping<br>Command<br>Feature Mapping |                                                                                                    |                                                | Airphoto Int = 12                                                 |
| OK Cancel                                                                                                    | Help                                                                                                    | 251                                            |                                                                   |
| Select Icon                                                                                                    | [利用可能なプロセス<br>(Available Process)]と<br>[選択されたプロセス<br>(Selected Process)]リスト<br>の下にある情報は、[選択<br>されたプロセス]リスト中<br>のハイライトされた項目に<br>対して適用されます。                                                                                                    | Edit Objects                                   | よく使う処理のア<br>イコンが並んだ汎<br>用ツールバーや、<br>特定の業務に使う<br>ツールバーを作成<br>できます。 |

## カスタムツールバーを使用する方法

- メニューバーから [ ツール (Tools)]>[ ユーザーツールバー (User Toolbars)]>[ 編集 (Edit)] を選択します。
- [新規作成 (New)] をクリックして、ツールバーに名前を付けて、スタイルパラメータを指定します。
- 利用可能な処理のリストから項目を追加します。
- 必要ならデフォルトのアイコンを変更します。
- [ユーザーツールバー]メニューで、作成したツールバーのトグルをオンにします。

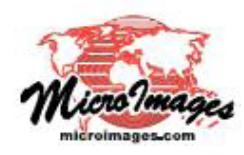

さらに知りたいことがあれば...

(翻訳)株式会社 オープン GIS 東京都墨田区吾妻橋 1-19-14 紀伊国屋ビル 1F Tel: (03)3623-2851 Fax: (03)3623-3025 E-mail: info@opengis.co.jp

マイクロイメージのウェブサイトをご覧下さい